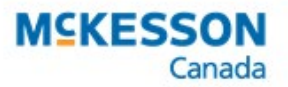

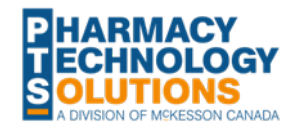

Biosimilar Patient Support Fee

Effective **May 27, 2019**, Pharmacare launched the <u>Biosimilar Initiative for Pharmacies</u> to promote discussions with patients about switching from an originator drug to their biosimilar version. These biosimilars are more cost-effective and equally as safe and effective.

## What does this mean for my Pharmacy?

Pharmacy Technology Solutions (PTS) has added **two new PINs** that may be submitted to Pharmacare once a pharmacist has identified and notified a patient that may be affected by the Biosimilar Initiative. Only **one Patient Support Fee** can be claimed for a PHN.

| PIN      | Product                                         | Effective Dates                   |  |  |  |  |
|----------|-------------------------------------------------|-----------------------------------|--|--|--|--|
| 66128196 | BC: Biosimilar Patient Support Fee              | May 27, 2019 – November 25, 2019  |  |  |  |  |
| 66128199 | BC: Biosimilar Patient Support Fee (GI Patient) | September 5, 2019 – March 5, 2020 |  |  |  |  |

PTS has added a **Fee Only (\$15) Custom Class** to each PIN listed above. Your pharmacy team is required to create variable pricing rules for this custom class to ensure proper pricing is submitted to the government for reimbursement.

| The way was a series of the series of the se |                 |
|----------------------------------------------------------------------------------------------------|-----------------|
| Custom Class                                                                                                    |                 |
| Third Party Plan Custom Class                                                                                                    | Add             |
| Pharmacare - ALL Fee Only (\$15)                                                                                                    | 800             |
|                                                                                                    | R <u>e</u> move |
|                                                                                                    |                 |
| 1                                                                                                    |                 |

*Note:* If the drug files do not have this custom class, contact PTS Customer Care team for assistance.

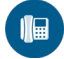

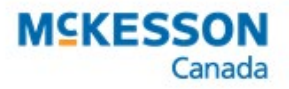

. . . . . . . . . . . . . . . .

.....

## PART A: Adding Variable Pricing Rules

Variable pricing rules must be created to charge a fixed cost of \$15.00 with no dispensing fee or markup.

To create a variable pricing rule:

- 1. Select **More > Pharmacy**.
- 2. Select the Var. Pricing tab.
- 3. Select **Add**. A new row appears.
- 4. Repeat step 3 two more times.
- 5. Create three variable pricing rules as shown below:

| TP - Plan*         | Custom Class*       | Apply T | 0* | Check* | Min* | Max*       | % Fee | % Cost  | Fixed \$ Cap \$    |
|--------------------|---------------------|---------|----|--------|------|------------|-------|---------|--------------------|
| Pharmacare - ALL 💌 | Fee Only (\$15) 🛛 💌 | Cost    | •  | Cost 💌 | 0    | 99999.9000 | 0.0%  | -100.0% | \$0.00 \$9,999.99  |
| Pharmacare - ALL 💌 | Fee Only (\$15) 🛛 💌 | Fee     | •  | Cost 💌 | 0    | 99999,9000 | 0.0%  | 0.0%    | \$15.00 \$9,999.99 |
| Pharmacare - ALL 💌 | Fee Only (\$15) 💌   | Markup  | •  | Cost 💌 | 0    | 99999.9000 | 0.0%  | 0.0%    | \$0.00 \$9,999.99  |

6. Select Save.

To learn more information, see Adding a Variable Pricing Rule.

## PART B: Process a Claim

Process a claim for one of the PINs listed in the <u>table on page 1</u> to **Pharmacare (PC)** as per normal process. The prescription should be submitted with the following pricing information:

| Price    |         |  |  |  |  |  |
|----------|---------|--|--|--|--|--|
| 🔲 Capita | ation 📆 |  |  |  |  |  |
| Cost:    | \$0.00  |  |  |  |  |  |
| Markup:  | \$0.00  |  |  |  |  |  |
| Fee:     | \$15.00 |  |  |  |  |  |
| Total:   | \$15.00 |  |  |  |  |  |
| Tp Paid: | \$0.00  |  |  |  |  |  |
| Copay:   | \$15.00 |  |  |  |  |  |
| Deduct:  | \$0.00  |  |  |  |  |  |
| Pays:    | \$15.00 |  |  |  |  |  |